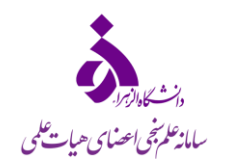

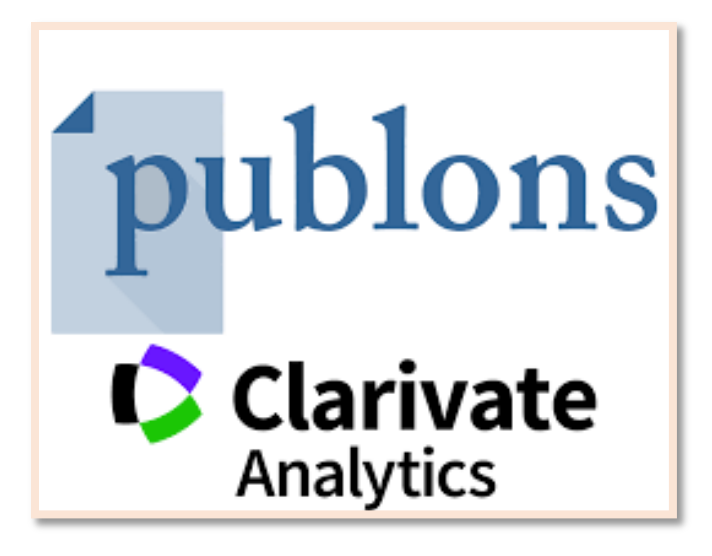

پابلونز برای پژوهشگران :

امروزه یکی از مهم ترین واحدهای ارزش گذاری در پژوهش، تعداد مقالات و تعداد مقالات داوری شده برای یک پژوهشگر می باشد. اما یکی از مجلهای ارسال میکند تمایل دارد که در کوتاهترین زمان، فرآیند داوری مقاله انجام پذیرد. از سوی دیگر هنگامی که مقالهای برای یک داور ارسال میشود، داور مایل است از سوی نشریه و یا ناشر امتیازی برای او درنظر گرفته شود.

سامانه پابلونز در این راه گام مهمی برداشته است. هنگامی که یک پژوهشگر مقاله ای را برای پژوهشگران می توانند با ثبت نام در پورتال پابلونز، داوری های خود را ثبت نمایند. همچنین می توانند داوری های انجام شده توسط دیگر محققان را مشاهده، بررسی و امتیازدهی کنند. این سرویس برای تمامی پژوهشگران رایگان می باشد .

پابلونز برای مجلات :

ویراستاران مجلات می توانند از اطلاعات پابلونز جهت انجام داوری ها و دعوت داوران استفاده کنند. این اطلاعات شامل داوری ها، فعالیت های علمی، پروفایل، رزومه و دیگر اطلاعات آکادمیک و شغلی محققان است. گفتنی است که مجلات جهت عضویت و بهره جویی از امکانات آن می بایست از طریق ناشر خود مبادرت به ثبت نام در پابلونز نمایند. سرویس مجلات در پابلونز همراه هزینه اشتراک سالیانه و تغییرات گسترده نرم افزاری در وب سایت مجله خواهد بود. زیرا نرم افزار پابلونز به راحتی بر روی هر پلتفرمی کار نمیکند .

از دیگر خدمات پابلونز نیز می توان به برگزاری دوره های آموزشی جهت استفاده داوران تازه کار و بحث و ارزیابی در ارتباط با فرایند های داوری اشاره کرد .جهت اطلاعات و عضویت در پابلونز می توان به آدرس زیر مراجعه کرد.

https://access.clarivate.com/login?app=wos

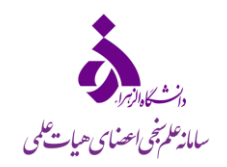

# مراحل ثبت نام

برای استفاده از امکانات Publons ابتدا وارد سایت شده و از قسمت Register مراحل ثبت نام را انجام دهید.

|                                                                                                    | cience <sup>®</sup>                                                                                                    |                                                                                                    |
|----------------------------------------------------------------------------------------------------|----------------------------------------------------------------------------------------------------|----------------------------------------------------------------------------------------------------|
| Welcome!<br>Sign in to continue with Web of Sci<br>Sign in<br>That address<br>Password<br>Forgot Password?<br>or sign in using<br>Support for WeChat sign in is coming<br>By signing in, you acknowledge and agree to or<br>Statement.<br>Need help? Contact u | ence<br>Register to perso<br>experience<br>With your institution's acce<br>Sign in<br>Sign in<br>Sign in<br>Soon.<br>ar Terms of Use and Privacy<br>A. | ess, you can register for an account to unlock more Web of<br>ess, you can register for an account to unlock more Web of<br>these or create<br>rked lists to<br>esearch.<br>estate<br>faster<br>nded content in<br>ults and directly<br>alized<br>Export to your EndNote library<br>with one click and stay signed in<br>across Clarivate products.<br>Stay up to date<br>Receive alerts for new search<br>results, citing articles, and<br>journal content in your research<br>area. |
|                                                                                                    | Register for a FREE Web of Science Profile         Sign in       Register         Email address                                                        | نیت نام در پابلونز از چند راه ممکن است:<br>✓ استفاده از ایمیل<br>✓ حساب کاربري LinkedIn<br>✓ حساب کاربريORCID<br>✓ حساب کاربريFacebook<br>۲۰ جساب کاربري                                                                                                    |

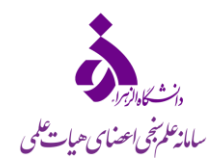

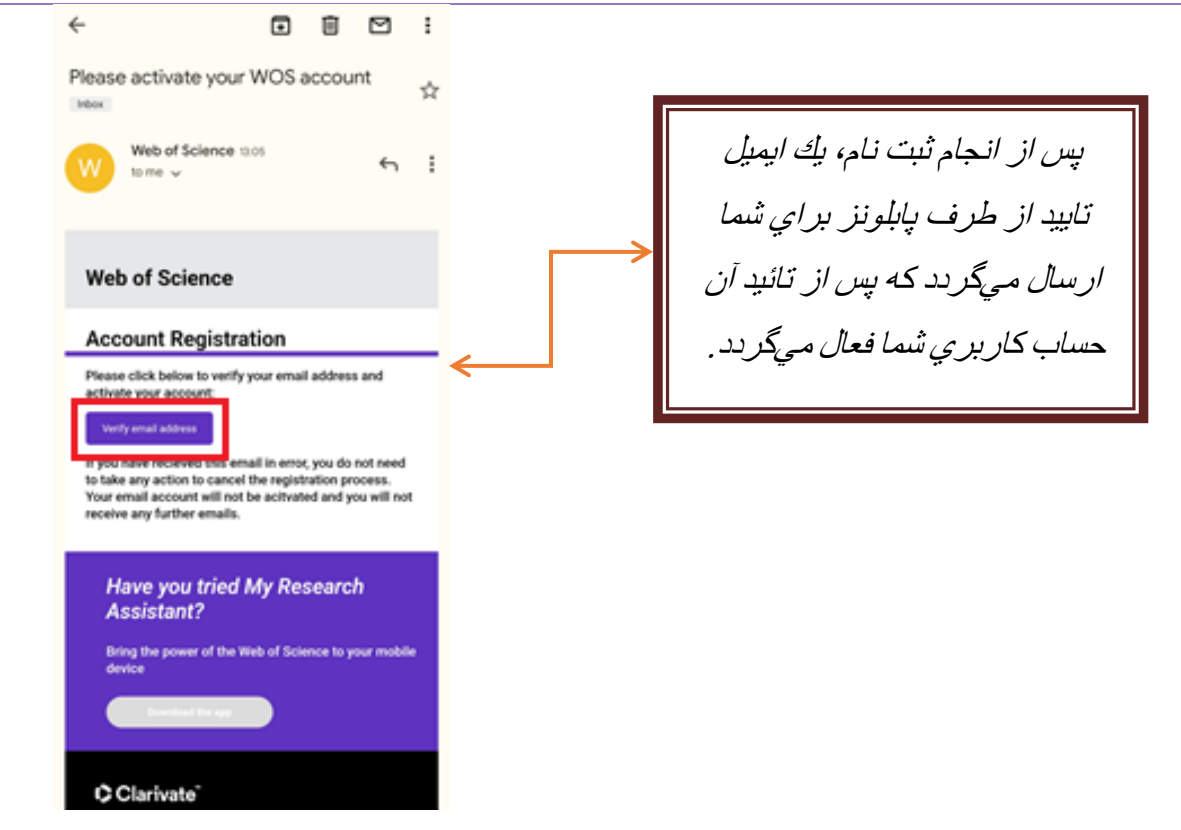

پس از تائید ایمیل، وارد پروفایل شوید. شما میتوانید از کادر میانی صفحه (شماره ۱)، پروفایل اشخاصی که مدنظرتان است را سرچ و پروفایل ایشان را ملاحظه نمایید.

| ماييد. | <b>Create</b> کلیک نہ | ۲، روی گزینه | ر قسمت | فود د | ایل - | پروف | ىيل | تكم | تھ | ج |
|--------|-----------------------|--------------|--------|-------|-------|------|-----|-----|----|---|
|        |                       |              | Q      | ê 1   | r ©   | 14   | *   |     | •  | ÷ |

| $\leftrightarrow$ $\rightarrow$ C $(h)$ webofscience.com/wos/author/search |                                                                      | Q 🖻 🛧 🎯 💺 🖬 💽 👀 🗄                |
|----------------------------------------------------------------------------|----------------------------------------------------------------------|----------------------------------|
| Clarivate                                                                  |                                                                      | English →                        |
| Web of Science <sup>™</sup>                                                |                                                                      | 😝 Sedigheh Sabermahani ~         |
| Ay Web of Science                                                          |                                                                      |                                  |
| e Profile 2 Create                                                         | DOCUMENTS                                                            | RESEARCHERS                      |
|                                                                            |                                                                      |                                  |
|                                                                            | Name Search 🗸                                                        |                                  |
|                                                                            | Last Name *                                                          | First Name and Middle Initial(s) |
|                                                                            | + Add name variant                                                   | X Clear Search                   |
| L                                                                          |                                                                      |                                  |
| Welcome b                                                                  | 🏚 Customize homepage view                                            |                                  |
| Control what you                                                           | ee on your homepage and make jumping back into your research easier. |                                  |

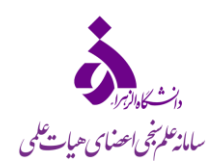

در گام بعد راهنمای کوتاهی در راستای ایجاد پروفایل مشاهده میشود. در اینجا گزینه "Create your researcher profile" را کلیک نمایید.

| ← → C                      | 역 순 ☆ ⓒ                                                                                                    | i * 🗆 💽 E       |
|----------------------------|----------------------------------------------------------------------------------------------------|-----------------|
| Clarivate                  | English                                                                                                    | ✓               |
| Web of Science             | e Sedighe                                                                                                    | h Sabermahani ~ |
| My Web of Science          |                                                                                                    |                 |
| e Profile Create           | You haven't created a researcher profile yet.                                                                                                    |                 |
|                            | Create a profile to claim your place in the world's most trusted citation network Middle Initial(s)                                                                                                    |                 |
|                            | <ul> <li>Showcase your work in a trusted databse of more than 15 million researchers</li> <li>Track your contributions to demonstrate your expertise throughout your career</li> <li>Gain a deeper understanding with a profile that shows you are more than a number</li> <li>Save time with a profile that syncs with ORCID</li> </ul> |                 |
| Welcome<br>Control what ye | No, thanks Create your researcher profile                                                                                                    | ]               |

در این قسمت اطلاعات خود را وارد می نماییم. از ستون سمت چپ، قسمت "My researcher profile"، بر روی گزینه "Edit" کلیک می-کنیم.

| $\leftrightarrow$ $\rightarrow$ C $\cong$ webofs | cience.com/wos/author/search |                    | Q 12 12 1                        | 🖲 🖦 🖈 🖬 🕭 :           |
|--------------------------------------------------|------------------------------|--------------------|----------------------------------|-----------------------|
| Clarivate                                        |                              |                    |                                  | inglish ~             |
| Web of Science                                   |                              |                    | <b>e</b> s                       | edigheh Sabermahani ~ |
| My Web of Science                                | IK                           |                    |                                  |                       |
| e Profile                                        | <u>^</u>                     | DOCUMENTS          | RESEARCHERS                      |                       |
| My researcher profile                            | ✓ EDIT                       |                    |                                  |                       |
| My records                                       | Ť                            | Name Search ~      |                                  |                       |
| Profile notifications                            | 3                            | Last Name *        | First Name and Middle Initial(s) |                       |
|                                                  |                              | + Add name variant | X Clear Search                   |                       |

در این قسمت، تنظیمات پروفایل از جمله وابستگی سازمانی، عکس، شکل نام و نام خانوادگی خود در مقالات منتشره و ... را مشخص می کنیم.

- ا فایل عکس خود را بارگذاری کنید
- ۲- نام و نام خانوادگی خود را بطور کامل بنویسید.
  - ۳- مجوز نمایش نام های منتشرشده در مقالات

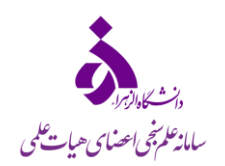

- ۴- نام دانشگاه خود را وارد نمایید.
- ۵- مجوز نمایش تاریخچه وابستگی سازمانی فرد
- ۶- در انتهای صفحه تغییرات اعمال شده در پروفایل را ذخیره نمایید.

| ← → C 🗎 webofscie                                                                                                    | ence.com/wos/author/record/N                                                                                                    | /l-9479-2019?edit=edit-profile                                                                                                    | ९ 🖻 🖈 🙆 💺 🗭 💽 :                                                                                                    |
|----------------------------------------------------------------------------------------------------|----------------------------------------------------------------------------------------------------|----------------------------------------------------------------------------------------------------|----------------------------------------------------------------------------------------------------|
| Clarivate                                                                                                    |                                                                                                    |                                                                                                    | English ∽                                                                                                    |
| Web of Science                                                                                                    |                                                                                                    | Profile Settings                                                                                                    | 🕒 Sedigheh Sabermahani ~                                                                                                    |
| My Web of Science                                                                                                    | Search > Author Pr                                                                                                    | Edit Profile Peer Review Preferences ORCID Syncing                                                                                                    |                                                                                                    |
|                                                                                                    |                                                                                                    | Profile Photo                                                                                                    |                                                                                                    |
| Profile                                                                                                    | ^                                                                                                    | SELECT FILE 1                                                                                                    |                                                                                                    |
| My researcher profile                                                                                                    | ✓ EDIT                                                                                                    |                                                                                                    | _                                                                                                    |
| My records                                                                                                    | ř 🖉                                                                                                    | Remove photo                                                                                                    | Edit Applying for a job or funding?                                                                                                    |
| Profile notifications                                                                                                    | 1                                                                                                    | Display name                                                                                                    | Export your prome as a CV in one Cack.                                                                                                    |
|                                                                                                    |                                                                                                    | Tha Nallie<br>Geologicalies Middle Name                                                                                                    |                                                                                                    |
|                                                                                                    |                                                                                                    |                                                                                                    | Metrics                                                                                                    |
|                                                                                                    | Published nan                                                                                                    | Published names                                                                                                    | Web of Science Core Collection metrics                                                                                                    |
|                                                                                                    | Organization                                                                                                    | The published na ve on record:<br>hames                                                                                                    | 7 13                                                                                                    |
|                                                                                                    | Other Identifie                                                                                                    | These are the names as they appear on the publications in your profile. To change a name, contact the respective publisher.                                                                                                    | H-Index Publications in<br>Web of Science                                                                                                    |
|                                                                                                    |                                                                                                    |                                                                                                    | 146 89                                                                                                    |
|                                                                                                    |                                                                                                    | Primary Organization                                                                                                    | Sum of Times Cited Citing Articles                                                                                                    |
|                                                                                                    |                                                                                                    | Enter your primary organization, which will show at the top of your profile.                                                                                                    | View citation report                                                                                                    |
|                                                                                                    | 13 Public                                                                                                    | Organization Name                                                                                                    | Peer Review Metrics                                                                                                    |
|                                                                                                    |                                                                                                    |                                                                                                    |                                                                                                    |
|                                                                                                    | 🔽 Include pu                                                                                                    | ublications not indexed in Core Collection (17) All Publications 🗸 Date: Newest first 🗸 🧹 1 of 1 >                                                                                                    | 28 0                                                                                                    |
| _                                                                                                    | Include ou                                                                                                    | blications not indexed in Core Collection (17) All Publications 🗸 Date: Newest first 🗸 🦿 1 of 1 🔉                                                                                                    | 28 0                                                                                                    |
| ← → C                                                                                                    | ence.com/wos/author/record/N                                                                                                    | All Publications not indexed in Core Collection (17)<br>All Publications  All Publications  All Publicati | 28 0<br>Q ピ ☆ @ ♣ ♣ Ⅱ ● :                                                                                                    |
| ← → C ⓐ webofscie<br>¢ Clarivate                                                                                                    | ence.com/wos/author/record/N                                                                                                    | blications not indexed in Core Collection (17) All Publications   All Publications   Date: Newest first   < 1 of 1  All Publications   Date: Newest first   < 1 of 1  All Publications    Date: Newest first   < 1 of 1  All Publications    Date: Newest first   < 1 of 1  All Publications    Date: Newest first    < 1 of 1  All Publications    Date: Newest first    < 1 of 1  All Publications    Date: Newest first    < 1 of 1  All Publications    Date: Newest first    < 1 of 1  All Publications    Date: Newest first    < 1 of 1  All Publications    Date: Newest first    < 1 of 1  All Publications     Date: Newest first      All Publications      Date: Newest first                                                                                                    | 28 0<br>Q 🖄 ☆ ⓒ 💺 🖈 🔲 َ :<br>English ~ ≡ Products                                                                                                    |
| <ul> <li>← → C          <ul> <li>← → C              <li>← webofscie</li> <li>← Clarivate</li> </li></ul> </li> <li>Web of Science<sup>*</sup></li> </ul>                                                      | ence.com/wos/author/record/M                                                                                                    | All Publications not indexed in Core Collection (17) All Publications   All Publications   Date: Newest first   < 1 of 1   Publiched names                                                                                                    | 28 0<br>Q 🖻 ☆ ⓒ 💺 D N English ~ ☴ Products<br>⊕ Sedigheh Sabermahani ~                                                                                                    |
| ← → C a webofscie Clarivate Web of Science <sup>™</sup> My Web of Science                                                                                                    | ence.com/wos/author/record/M                                                                                                    | All Publications not indexed in Core Collection (17) All Publications   All Publications   Date: Newest first   < 1 of 1             All-9479-2019?edit=edit-profile         Published names         The published names we have on record :                                                                                                    | 28 0<br>Q 🖄 ☆ ⓒ 🖡 ≱ 💷 🔌 ⋮<br>English ~ ≣ Products<br>⊕ Sedigheh Sabermahani ~                                                                                                    |
| <ul> <li>← → C</li></ul>                                                                                                    | ence.com/wos/author/record/M                                                                                                    | All Publications not indexed in Core Collection (17) All Publications   A-9479-2019?edit=edit-profile  Published names  The published names we have on record:  Display published names                                                                                                    | 28 0<br>Q 🖻 ☆ ⓒ 💺 D N S :<br>English ~ ≡ Products<br>⊕ Sedigheh Sabermahani ~                                                                                                    |
| <ul> <li>← → C  mebofscie</li> <li>Clarivate</li> <li>Web of Science</li> <li>My Web of Science</li> <li>Profile</li> <li>My researcher profile</li> </ul>                                                    | Include au ence.com/wos/author/record/M      K     Search > Author Pr     A     EDIT                                                                       | All Publications not indexed in Core Collection (17) All Publications   All Publications   Date: Newest first   < 1 of 1 </td A-9479-2019?edit=edit-profile   Published names   The published names   The published names   These are the names as they appear on the publications in your profile. To change a name, contact the respective publisher.                                                                                                    | 28 0<br>Q (c) ☆ ⓒ [] ☆ ①<br>English ~ ]] Products<br>⊕ Sedigheh Sabermahani ~                                                                                                    |
| <ul> <li>← → C</li></ul>                                                                                                    | ence.com/wos/author/record/k                                                                                                    | All Publications not indexed in Core Collection (17) All Publications © Date: Newest first < < 1 of 1 ><br>Al-9479-2019?edit=edit-profile<br>Published names<br>The published names we have on record :                                                                                                    | 28 0<br>Q ≧ ☆ ⓒ ♣ ♠ □ € :<br>English ~ ≡ Products<br>⊕ Sedigheh Sabermahani ~                                                                                                    |
| <ul> <li>← → C</li></ul>                                                                                                    | ence.com/wos/author/record/M                                                                                                    | All Publications not indexed in Core Collection (17) All Publications   Another Collection (17) All Publications   Another Collection (17) All Publication (17) All Publication (17) All P    | 28 0<br>Q ⊡ ☆ ⓒ I → □ ⓒ :<br>English ~                                                                                                    |
| <ul> <li>← → C</li></ul>                                                                                                    | ence.com/wos/author/record/k                                                                                                    | All Publications not indexed in Core Collection (17)       All Publications        Date: Newest first        1       of 1         Al-9479-2019?edit=edit-profile    Published names The published names we have on record : Image: Display published names These are the names as they appear on the publications in your profile. To change a name, contact the respective publisher. Primary Organization Enter your primary organization, which will show at the top of your profile.                                                                                                    | 28 0<br>Q ≧ ☆ ⓒ ♣ ♣ □                                                                                                    |
| <ul> <li>← → C</li></ul>                                                                                                    | ence.com/wos/author/record/M                                                                                                    | All Publications not indexed in Core Collection (17)       All Publications © Date: Newest first v < 1 of 1 >         A-9479-2019?edit=edit-profile         Published names         The published names we have on record :         Image: Display published names         These are the names as they appear on the publications in your profile. To change a name, contact the respective publisher.         Primary Organization         Enter your primary organization, which will show at the top of your profile.         Organization Name                                                                                                    | 28 0                                                                                                    |
| <ul> <li>← → C</li></ul>                                                                                                    | ence.com/wos/author/record/k                                                                                                    | All Publications not indexed in Core Collection (17)       All Publications        Date: Newest first <                                                                                                    | 28 0<br>Q ≧ ☆ ⓒ ♣ ♣ ☐ ⓒ :<br>English ~                                                                                                    |
| <ul> <li>← → C</li></ul>                                                                                                    | ence.com/wos/author/record/k                                                                                                    | All Publications not indexed in Core Collection (17)       All Publications        Date: Newest first         1       of 1 >         Al-9479-2019?edit=edit-profile    Published names The published names we have on record :          Image: Display published names         These are the names as they appear on the publications in your profile. To change a name, contact the respective publisher.         Primary Organization         Enter your primary organization, which will show at the top of your profile.         Organization Name                                                                                                    | 28 0<br>Q ≧ ☆ ⓒ ♣ ♠ I                                                                                                    |
| <ul> <li>← → C  mebofscie</li> <li>Clarivate</li> <li>Web of Science</li> <li>My Web of Science</li> <li>Profile</li> <li>My researcher profile</li> <li>My records</li> <li>Profile notifications</li> </ul> | ence.com/wos/author/record/k                                                                                                    | Additional and the contract of the contract of the contract of the respective published names                                                                                                    | 28       0         Q       Image: Constraint of the system of the system of the  |
| <ul> <li>← → C</li></ul>                                                                                                    | ence.com/wos/author/record/k<br>ence.com/wos/author/record/k<br>EDIT<br>Published nan<br>Organization<br>Other Identific                                   | All Publications not indexed in Core Collection (17) All Publications © Date: Newest first v < 1 of 1 ><br>A-9479-2019?edit=edit-profile<br>Published names<br>The published names we have on record :                                                                                                    | 28 0<br>Q ⊇ ☆ ⓒ ♣ ♣ □ ⓒ :<br>English ~                                                                                                    |
| <ul> <li>← → C</li></ul>                                                                                                    | Include out<br>ence.com/wos/author/record/k          IC       Search > Author Pr         IC       Published nan         Organization       Other Identific | All Publications not indexed in Core Collection (17) All Publications   Addition   Addition    Addition    Addition    Addition    Addition    Addition    Addition    Addition    Addition    Addition    Addition    Addition    Addition    Addition    Addition    Addition    Addition    Addition    Addition    Addition    Addition    Addition     Addition     Addition     Addition      Addition      Addition       Addition        Addition           Addition                                                                                                    | 28       0         Q ≥ ☆        Image: Second Second |
| <ul> <li>← → C</li></ul>                                                                                                    | ence.com/wos/author/record/w                                                                                                    | Alectations not indexed in Core Collection (17) All Publications ∨ Date: Newest first ∨ < 1 of 1 ><br>A-9479-2019?edit=edit-profile<br>Published names<br>The published names<br>The published names we have on record :                                                                                                    | 28       0         Q ≥ 28       Q         English ~ = Products         English ~ = Products         • Sedigheh Sabermahani ~                                                                                                    |
| <ul> <li>← → C</li></ul>                                                                                                    | <pre>ence.com/wos/author/record/w ence.com/wos/author/record/w  It Search &gt; Author Pr DIT DUT DUT DUT DUT DUT DUT DUT DUT DUT DU</pre>                  | Alectations not indexed in Core Collection (17) All Publications C Date: Newest first < (1) of (1)<br>Al-9479-2019?edit=edit-profile<br>Published names<br>The published names we have on record :<br>() Display published names<br>These are the names as they appear on the publications in your profile. To change a name, contact the respective publisher.<br>Primary Organization<br>These are the names as they appear on the publications in your profile. To change a name, contact the respective publisher.<br>Primary Organization, which will show at the top of your profile.<br>Organization Name<br>Deservation Name<br>Deservation Name<br>Deservations on this list ore populated from the address field in the full record of an article. To request a correction, please<br>submit a request on our support page.<br>SAVE CHANGES                                                                                                    | 28 0                                                                                                    |
| <ul> <li>← → C</li></ul>                                                                                                    | ence.com/wos/author/record/w                                                                                                    | Additional and an of a consecution of a consecution of a consecutive consecution of a consecutive consecutive consecutive consecutive consecutive consecutive consecutive consecutive consecutive consecutive cons    | 28 0<br>C C C C C C C C C C C C C C C C C C                                                                                                     |

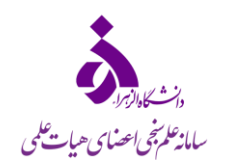

| Clarivate                                                                                                    |                                                                                                    | English ∽                                                                                                    |
|----------------------------------------------------------------------------------------------------|----------------------------------------------------------------------------------------------------|----------------------------------------------------------------------------------------------------|
| Web of Science                                                                                                    |                                                                                                    | 🕒 Sedigheh Sabermahani 🗸                                                                                                    |
| My Web of Science IK Search > Author Pr                                                                                                    | Profile Settings Edit Profile Peer Review Preferences ORCID Syncing                                                                                                    |                                                                                                    |
| Profile     My researcher profile     EDIT                                                                                                    | Publisher-invited peer review display preferences Choose the display settings for new reviews added to your profile or assign new settings for all of your reviews in bulk.                                                                                                    | _                                                                                                    |
| My records     ^       Publications     + ADD       Peer reviews     + ADD       Editor records     + ADD       Editorial board memberships<br>(Coming soon)     Published name<br>Organization       Pending records (Coming soon)     Other Identified       Profile notifications     Image: Common section section s | Privacy     1     Content     2     r     r       Privacy     Show journal/conference     Fide review content     2     r       Privacy     Apprivacy     Fide review content     1       Privacy     Show journal/conference     5     5       Vour author preference     5     5       Disallow     Image: provide authored     5       Disallow     Image: provide authored     5       Content     Image: provide authored     5       Disallow     Image: provide authored     5       Content     Image: provide authored     5       Disallow     Image: provide authored     5       Content     Image: provide authored     5       Disallow     Image: provide authored     5       Disallow     Image: provide authored     5       Disallow     Image: provide authored     5       Disallow     Image: provide authored     5       Disallow     Image: provide authored     5       Disallow     Image: provide authored     1mage: provide authored       Disallow     Image: provide authored     1mage: provide authored       Disallow     Image: provide authored     1mage: provide authored       Disallow     Image: provide authored     1mage: provide authored | Applying for a job or funding?         Export your profile as a CV in one click.         Metrics       ← Open dashboard         Web of Science Core Collection metrics         7       13         H-Index       Publications in<br>Web of Science         146       89         Sum of Times Cited       Citing Articles         View citation report |
| 13 Public<br>✓ Include a<br>✓ Include a<br>✓ Include a                                                                                                    | ublications not indexed in Core Collection (17)         All Publications          Date: Newest first <                                                                                                    | Peer Review Metrics<br>28 0<br>옥 남 ☆ 중 🖡 🗯 🔲 💽 :                                                                                                    |
| Clarivate                                                                                                    | Choose the display settings for reviews of nublications you've authored                                                                                                    | English → Ⅲ Products                                                                                                    |
| Web of Science                                                                                                    | Context Disallow Apply to existing publications                                                                                                    | 😝 Sedigheh Sabermahani 🗸                                                                                                    |
| My Web of Science IC Search > Author Pr<br>Profile ^<br>My researcher profile 	 EDIT                                                                                                    | Grant review display preferences                                                                                                    |                                                                                                    |
| My records                                                                                                    | Do not show grant reviews                                                                                                    | Edit Applying for a job or funding?<br>Export your profile as a CV in one click.                                                                                                    |
| Published nan<br>Organization<br>Other Identifie<br>Docume<br>13 Public                                                                                                    | Peer review availability<br>Manage your review 7 if yon Web of Science Reviewer Locator<br>Austiduting<br>Tam available to review<br>Peer review 8 partners<br>0 OFF Automatically add reviews completed for partnered journals and funders<br>Q<br>Cancel SAVE CHANCES                                                                                                    | Metrics Copen dashboard<br>Web of Science Core Collection metrics<br>7 13<br>H-Index 13<br>Web of Science<br>146 89<br>Sum of Times Cited Citing Articles<br>View citation report<br>Peer Review Metrics                                                                                                    |
|                                                                                                    |                                                                                                    |                                                                                                    |

با انتخاب زبانه ی بعدی با عنوان "Peer Review Preferences"، می توان تنظیمات مربوط به داوری را اعمال کنید.

- ۱- تنظیمات مربوط به نمایش داوری های نویسنده
- ۲- تنظیمات مربوط به نمایش محتوای داوری های انجام شده

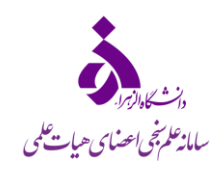

- -۳
   اعمال تنظیمات موردنظر در موارد ۱ و ۲ و اعمال آن برای تمامی داوری های موجود و داوری هایی که در آینده انجام می شود.
  - ۴- تنظیمات مربوط به جزئیات نمایش داوری های انجام شده
  - ۵- اعمال تنظیمات موردنظر در مورد ۴ و اعمال آن برای تمامی داوری های موجود و داوری هایی که در آینده انجام می شود.
    - ۶- تنظیمات مربوط به گرنت
    - ۷- تنظیمات مربوط به در دسترس بودن شما به عنوان یک داور
      - ۸- سایرتنظیمات مربوط به داوری
    - ۹- در انتهای صفحه تغییرات اعمال شده در پروفایل را ذخیره نمایید.

زبانه ی بعدی قسمت ویرایش پروفایل مربوط به همگام سازی پروفایل با پروفایل ORCID نویسنده میباشد. تنظیمات دلخواه را فعال و در انتهای صفحه تغییرات اعمال شده در پروفایل را ذخیره نمایید.

| $\leftrightarrow$ $\rightarrow$ C $($ webofscience.co | om/wos/author/record/l | M-9479-2019?edit=edit-profile                                                                                                    |        | Q 🖻 ☆ G             | <b>B #</b>                 |
|-------------------------------------------------------|------------------------|----------------------------------------------------------------------------------------------------|--------|---------------------|----------------------------|
| Clarivate                                             |                        |                                                                                                    |        | E                   | English ~                  |
| Web of Science <sup>™</sup>                           |                        | Profile Settings                                                                                                    |        | <b>e</b> s          | edigheh Saber              |
| My Web of Science                                     | Search > Author Pr     | Edit Profile Peer Review Preferences ORCID Syncing                                                                                  |        |                     |                            |
| e Profile                                             | ^                      | Linked ORCID account:                                                                                                    |        |                     |                            |
| My researcher profile                                 | EDIT                   | () mtps://orcis.org/voor-couz-raze-asea                                                                                             |        | _                   |                            |
| My records                                            | × C                    |                                                                                                    | ø Edit | Applying for a j    | job or funding             |
| Profile notifications                                 | 1                      | Some settings are not available because you have revoked permissions. Change this by granting permission in the permission section. |        | Export your profi   | le as a CV in on           |
|                                                       |                        | Automatically sync ORCID and Web of Science                                                                                         |        |                     |                            |
|                                                       |                        | Easily keep both profiles up to date and in sync.                                                                                   |        | Metrics             | ← Open d                   |
|                                                       | Published nam          | ON Update ORCID with changes I make in my Web of Science Researcher Profile                                                         |        | Web of Science Cor  | e Collection r             |
|                                                       | Organization           | ON Update my Web of Science Researcher Profile with changes I make in ORCID                                                         |        | 7                   | 13                         |
|                                                       | Other Identifie        | ON Update ORCID with my peer reviews                                                                                                |        | H-Index             | Publication<br>Web of Scie |
|                                                       |                        | Manually sync ORCID with Web of Science                                                                                             |        | 146                 | 89                         |
|                                                       | Deserve                | Click the button for a one time and immediate update of your ORCID profile.                                                         |        | Sum of Times Cited  | Citing Artici              |
|                                                       | Docume                 | Export 6 publications to ORCiD now                                                                                                  | _      | View ci             | tation report              |
|                                                       | 12 Dublis              | Including 4 which have already been exported and may be updated                                                                     | ge     | Peer Review Metric  | lows<br>s                  |
|                                                       | 13 Public              | Export 28 peer reviews to ORCiD now                                                                                                 |        | Go to settings to a | ictivate Wi                |
|                                                       | - Include n            | ublications not indexed in Core Collection (17) All Publications v Date: Newest first v < 1 of 1                                    | >      | 28                  | 0                          |

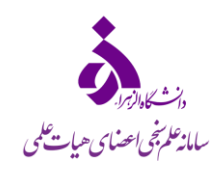

| Web of Science"                     |                                                  | Automatically sync ORCID and Web of Science<br>Easily keep both profiles up to date and in sync.                                                                                                    |      | <b>e</b> s                                                                              | edigheh Saber                     |
|-------------------------------------|--------------------------------------------------|----------------------------------------------------------------------------------------------------|------|-----------------------------------------------------------------------------------------|-----------------------------------|
| My Web of Science                   | I< Search > Author Pr                            | Update ORCID with changes I make in my Web of Science Researcher Profile                                                                                                    |      |                                                                                         |                                   |
| e Profile                           | ^                                                | ON Update my Web of Science Researcher Profile with changes I make in ORCID                                                                                                    |      |                                                                                         |                                   |
| My researcher profile               | ✓ EDIT                                           | ON Update ORCID with my peer reviews                                                                                                    |      |                                                                                         |                                   |
| My records<br>Profile notifications | Published nam<br>Organization<br>Other Identifie | Manually sync ORCID with Web of Science         Click the button for a one time and immediate update of your ORCID profile.         Export 6 publications to ORCID now         Including 4 which have already been exported and may be updated         Export 28 peer reviews to ORCID now         Including 4 which have already been exported and may be updated         Permissions         You have revoked Web of Science permission to update your works on ORCID. Grant Permission         You have revoked Web of Science permission to update your works on ORCID. Grant Permission | Edit | Applying for a j<br>Export your profit<br>Metrics<br>Web of Science Cor<br>7<br>H-Index | ob or funding<br>le as a CV in on |
|                                     | Docume<br>13 Public                              | Cancel SAVE CHANGES                                                                                                    | ;e   | Sum of Times Cited View ci Peer Review Metric 28                                        | Citing Articl                     |

# افزودن انتشارات علمي به پروفايل

در این مرحله نحوه ی ثبت مقالات را بیان میکنیم. برای این هدف، از ستون سمت چپ، ابتدا "Profile" و سپس زبانه "My records" را انتخاب و گزینه "ADD" مربوط به "Publications" را انتخاب میکنیم. دقت کنید که با کلیک بر روی علامت ">|" در مقابل " My Web of" را Science or Menu"، متون ستون سمت چپ نمایش داده می شوند.

| ← → C  webofscience.com/wos/author/record/M-9479-2019?edit=edit-profile |                         |                                                                  |        |                    | 🎐 🗯 🖬 💽 E                         |
|-------------------------------------------------------------------------|-------------------------|------------------------------------------------------------------|--------|--------------------|-----------------------------------|
| Clarivate                                                               |                         |                                                                  |        | E                  | inglish ∽                         |
| Web of Science                                                          |                         |                                                                  |        | e s                | edigheh Sabermahani 🗸             |
| Ny Web of Science                                                       | Search > Author Profile |                                                                  |        |                    |                                   |
| Profile     ^                                                           |                         |                                                                  |        |                    |                                   |
| My researcher profile <u>1</u> ✓ EDIT                                   |                         |                                                                  |        |                    |                                   |
| My records                                                              |                         | S <del>abermahani, Sedighe</del> h <sup>©</sup>                  | 🖌 Edit | Applying for a j   | ob or funding?                    |
| Publications + ADD                                                      |                         | <ul> <li>Academy graduate</li> <li>Alzahra university</li> </ul> |        | Export your profi  | le as a CV in one click.          |
| Peer reviews 2 + ADD                                                    |                         | Sweb of Science ResearcherID: M-9479-2019                        |        |                    |                                   |
| Editor records + ADD                                                    | _                       |                                                                  |        | Metrics            | ← Open dashboard                  |
| Editorial board memberships<br>(Coming soon)                            | Published names         | Sabermahani, Sedighen — Sabermahani, S.                          |        | Web of Science Cor | e Collection metrics              |
| Pending records (Coming soon)                                           | Organization            | 2018-2022 Alzahra University                                     |        | 7                  | 13                                |
|                                                                         | Other Identifiers       | Interps.//orcid.org/0000-0002-7320-0008                          |        | H-Index            | Publications in<br>Web of Science |
| Profile notifications                                                   |                         |                                                                  |        | 146                | 80                                |
|                                                                         |                         |                                                                  |        | Sum of Times Cited | 00<br>Citing Articles             |
|                                                                         | Documents               | Peer Review                                                      |        | View ci            | tation report                     |
|                                                                         |                         |                                                                  | 14     |                    |                                   |

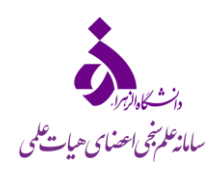

#### Clarivate

#### Web of Science

| My Web of Science                            | к      | Add web Back and the second web Cha                                                                                                    |
|----------------------------------------------|--------|----------------------------------------------------------------------------------------------------|
| e Profile                                    | ^      | Add publications to your profile                                                                                                    |
| My researcher profile                        | 🖍 EDIT |                                                                                                    |
| My records                                   | ^      | Suggested publications 1                                                                                                    |
| Publications                                 | + ADD  | We were unable to find any suggested publicat ons.Adding the email addresses you have published under can help us to improve the results.  Add email addresses |
| Peer reviews                                 | + ADD  |                                                                                                    |
| Editor records                               | + ADD  | Add publications by identifier                                                                                                    |
| Editorial board memberships<br>(Coming soon) |        |                                                                                                    |
| Pending records (Coming soon)                |        | Add publications by file upload 3                                                                                                    |
| Profile notifications                        | 1      | Sync with ORCiD 4                                                                                                    |
|                                              |        |                                                                                                    |

افزودن مقالات از چند روش امکانپذیر است:

- ۱- اگر پایگاه وب او ساینس مقالاتی با نام شما بیابد که در پروفایل شما وجود ندارد در قسمت اول به شما پیشنهاد میدهد و شما میتوانید از بین موارد پیشنهادی مقالاتی که مقالات شماست را انتخاب و تائید کنید. همچنین اگر این پایگاه به شما پیشنهادی برای مقاله ندهد،
   گزینه ی "Add Email Addresses" را دارد که با درج ایمیلی که در مقالات خود استفاده می کنید، به جستجوی مقالات شما در این پایگاه می پردازد و نتایج را پس از نمایش و تائید شما، به پروفایلتان اضافه می کند.
  - ۲- در قسمت دوم با درج "DOI" مقاله، می توانید آن را به پروفایل خود اضافه نمایید.
- ۳- همچنین می توان با آپلود کردن فایل حاوی اطلاعات مقالات خود در قسمت سوم، اطلاعات مقالات را به پروفایل خود اضافه نمایید. فایل
   های با فرمت RIS, BibTex, CSV قابل قبول هستند.
- ۴- در قسمت چهارم با همگام سازی پروفایل پابلونز خود با پروفایل ORCID به راحتی می توانید تمامی اطلاعات مقالات علمی خود را به صورت خودکار از ORCID به پابلونز منتقل نمایید.

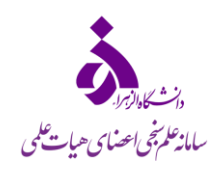

لازم به ذکر است با داشتن حداقل یک مقاله نمایه شده در "Web of Science" شما می توانید پروفایل پابلونز داشته باشید. برای افزودن مقالات در این پروفایل محدودیتی نیست و تمامی مقالات نمایه شده در این پایگاه و غیر آن را می توان به پروفایل پابلونز افزود. همانطور که در تصویر زیر مشاهده می کنید، مقالات نمایه نشده در پایگاه "Web of Science" با عبارت "Not Indexed" مشخص می شوند. همچنین، درصورتی که هر مقاله ای که مشاهده میکنید مربوط به شما نیست می توانید با انتخاب گزینه "Delete" که در قسمت سمت راست هر مقاله وجود دارد (1)، آن را

حذف نمایید.

| ← → C      webofscience.com/wos/op/publications/summary       |        |                        |                           |             |                                                                                                    | G              | Q       | € ☆            | G        | •               |         | •         | : |
|---------------------------------------------------------------|--------|------------------------|---------------------------|-------------|----------------------------------------------------------------------------------------------------|----------------|---------|----------------|----------|-----------------|---------|-----------|---|
| Clarivate                                                     |        |                        |                           |             |                                                                                                    |                |         |                | Eng      | lish ~          | ⊞ P     | roducts   |   |
| Web of Science <sup>™</sup>                                   |        |                        |                           |             |                                                                                                    |                |         |                | ₿ Sed    | gheh Sa         | bermah  | ani ~     |   |
| My Web of Science                                             | ١٢     |                        |                           |             |                                                                                                    |                |         |                |          |                 |         |           |   |
| Profile                                                       | ^      | My publicat            | ion records               | + Add publi | lications                                                                                                    |                |         |                |          |                 |         |           |   |
| My researcher profile                                         | 🖍 EDIT |                        |                           |             |                                                                                                    |                |         |                |          |                 |         |           |   |
| My records                                                    | ^      | Refine results         |                           | 30 pub      | blications with 146 citations from the Web of Science Core Collection.                                                    | Sort by: Journ | ial/con | ference title: | A to Z 🔻 | <               | 1       | of 1 >    |   |
| Publications                                                  | + ADD  | Quick filters          | e Collection publications | Gene        | General Lagrange-hybrid functions and numerical solution of differential equations containing piecewise constant delays   |                |         |                | ys with  | 2               |         | 1         |   |
| Peer reviews                                                  | + ADD  | Journals               |                           | 2021-0      | bibliometric analysis<br>2021-04-15   Applied Mathematics and Computation                                                 |                |         |                | Г        | 1               | Citatio | ins<br>te |   |
| Editor records<br>Editorial board membership<br>(Coming soon) | + ADD  | Search                 | ۹                         | Fract       | tional-order general Lagrange scaling functions and their applications                                                    |                |         |                |          | -               | 18      |           | 1 |
| Pending records (Coming so                                    | on)    | Title                  | Title                     |             | 2020-01-01   BIT Numerical Mathematics                                                                                    |                |         |                |          | Citatio<br>Dele | te      |           |   |
| Profile notifications                                         |        | Title<br>During Period | Title During Period       |             | chard wavelet technique for solving time-fractional Black-Scholes model<br>-06-01   Computational and Applied Mathematics |                |         |                | Γ        | 1               | Not I   | ndexed)   | Ī |
|                                                               |        | Start                  | to End                    |             |                                                                                                    |                |         |                |          |                 |         |           | ٦ |

### افزودن داوری به پروفایل

در این مرحله نحوه ی ثبت داوری مشاهده میشود. برای این هدف، از ستون سمت چپ، ابتدا "Profile" و سپس زبانه "My records" را انتخاب و گزینه "ADD" مربوط به "Peer reviews" را انتخاب میکنیم. دقت کنید که با کلیک بر روی علامت "> |" در مقابل " My Web" را of Science or Menu" متون ستون سمت چپ نمایش داده می شوند.

همچنین شما میتوانید بصورت مستقیم با Forward ایمیل تشکر داوری مقالات انجام شده به reviews@webofscience.com عنوان و اطلاعات مقالات را به صورت مستقیم ثبت نمایید.

لازم به ذکر است با داوری در اکثر مجلات معتبری که در این پایگاه نمایه می شوند، اطلاعات داوری شما به صورت خودکار در پروفایل پابلونز ثبت می گردد و نیاز به هیچ اقدامی از سوی شما نیست.

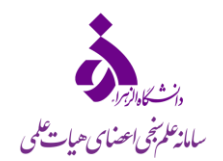

#### Clarivate

#### Web of Science

|      |                                              |       | Search > Author Profile > | Author Profile > Author Profile                                  |      |
|------|----------------------------------------------|-------|---------------------------|------------------------------------------------------------------|------|
| My W | eb of Science                                | ĸ     |                           |                                                                  |      |
| Θ    | Profile                                      | ^     |                           |                                                                  |      |
|      | My researcher profile                        | EDIT  |                           |                                                                  |      |
|      | My records                                   | ^     |                           | -Sabermahani, Sadighah 8                                         | Edit |
|      | Publications                                 | + ADD |                           | <ul> <li>Academy graduate</li> <li>Alzahra university</li> </ul> |      |
|      | Peer reviews                                 | + ADD |                           | Veb of Science ResearcherID: M-9479-2019                         |      |
|      | Editor records                               | + ADD | _                         |                                                                  |      |
|      | Editorial board memberships<br>(Coming soon) |       | Published names           |                                                                  |      |
|      | Pending records (Coming soon)                |       | Organization              | 2018-2022 Alzahra University                                     |      |
|      | Profile notifications                        | 1     | Other Identifiers         | - https://orcid.org/o000-0002-1520-0508                          |      |

برای افزودن دستی داوری پس از کلیک بر روی گزینه "ADD"، صفحه زیر برای شما نمایش داده می شود. کافیست مراحل زیر را برای انجام این کار انجام دهید.

- انتخاب نوع داوری
- ۲- نام مجله و یا کنفرانسی که برای آن داوری انجام شده و تاریخ انجام داوری
- ۳- اگر مقاله منتشر شده است "DOI" آن و درصورت عدم انتشار هم می توانید سایر اطلاعات را وارد نمایید.
  - ۴- وارد کردن محتوای داوری انجام شده
  - ۵- تنظیمات مربوط به نمایش اطلاعات داوری در پروفایل ازجمله نام مجله و محتوای داوری
    - ۶- با انتخاب گزینه "Create Review"، داوری موردنظر شما ثبت می گردد.

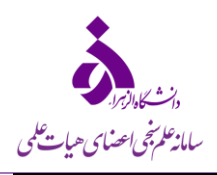

| My Web of Science |                                              | ĸ      |                                                                                                    |  |  |  |  |  |  |  |
|-------------------|----------------------------------------------|--------|----------------------------------------------------------------------------------------------------|--|--|--|--|--|--|--|
| 0                 | Profile                                      | ^      | Add a review                                                                                                    |  |  |  |  |  |  |  |
|                   | My researcher profile                        | 🖍 EDIT | Publisher-invited review Load the details of a review you've previously     Write a new review of a published manuscript or                                                                              |  |  |  |  |  |  |  |
|                   | My records                                   | ^      | written for a journal or conference. conference proceedings article.                                                                                                    |  |  |  |  |  |  |  |
|                   | Publications                                 | + ADD  | Journal or Conference                                                                                                    |  |  |  |  |  |  |  |
|                   | Peer reviews                                 | + ADD  | Journal or conference you reviewed for *                                                                                                    |  |  |  |  |  |  |  |
|                   | Editor records                               | + ADD  | Date you performed the review *                                                                                                    |  |  |  |  |  |  |  |
|                   | Editorial board memberships<br>(Coming soon) |        |                                                                                                    |  |  |  |  |  |  |  |
|                   | Pending records (Coming soon)                |        | Article                                                                                                    |  |  |  |  |  |  |  |
|                   | Profile notifications                        | 1      | Search Article Details                                                                                                    |  |  |  |  |  |  |  |
|                   |                                              |        | DOI<br>please enter its DOI to ensure your review record is correctly associated. As it<br>Web of Science accession number<br>w the title of the article or publish the content of your review until the |  |  |  |  |  |  |  |
|                   |                                              |        | PubMed ID                                                                                                    |  |  |  |  |  |  |  |
|                   |                                              |        | arXiv ID 3                                                                                                    |  |  |  |  |  |  |  |
|                   |                                              |        | DOI Search                                                                                                    |  |  |  |  |  |  |  |
|                   | my researcher prome                          |        |                                                                                                    |  |  |  |  |  |  |  |
|                   | My records                                   | ^      | Add Review Content                                                                                                    |  |  |  |  |  |  |  |
|                   | Publications                                 | + ADD  | Review Content                                                                                                    |  |  |  |  |  |  |  |
|                   | Peer reviews                                 | + ADD  |                                                                                                    |  |  |  |  |  |  |  |
|                   | Editor records                               | + ADD  |                                                                                                    |  |  |  |  |  |  |  |
|                   | Editorial board memberships<br>(Coming soon) |        |                                                                                                    |  |  |  |  |  |  |  |
|                   | Pending records (Coming soon)                |        |                                                                                                    |  |  |  |  |  |  |  |
|                   | Profile notifications                        | 1      | Manage display preferences<br>We also consider the preferences of journal, pulse and any authors before displaying a review but will never display<br>more information than your preferences allow.      |  |  |  |  |  |  |  |
|                   |                                              |        | Privacy*<br>Show journal/conference                                                                                                    |  |  |  |  |  |  |  |
|                   |                                              |        |                                                                                                    |  |  |  |  |  |  |  |
|                   |                                              |        |                                                                                                    |  |  |  |  |  |  |  |
|                   |                                              |        | Create Review                                                                                                    |  |  |  |  |  |  |  |

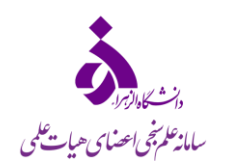

درنهایت لیست داوری های ثبت شده شما در با کلیک بر روی گزینه "Peer reviews" قابل مشاهده می باشند.

| V    | Veb of Science <sup>®</sup>                  |        |                                                                   |                                                                              |                                                 |
|------|----------------------------------------------|--------|-------------------------------------------------------------------|------------------------------------------------------------------------------|-------------------------------------------------|
| My W | leb of Science                               | к      |                                                                   |                                                                              |                                                 |
| 0    | Profile                                      | ^      | My peer review records +                                          | Add a review                                                                 |                                                 |
|      | My researcher profile                        | 🖍 EDIT | Refine results                                                    |                                                                              |                                                 |
|      | My records                                   | ^      | Ouick filters                                                     | PEER REVIEW GRANT REVIEW                                                     |                                                 |
|      | Publications                                 | + ADD  | Verified reviews                                                  | 32 peer review records of 22 manuscripts                                     | Sort by: Date reviewed: newest first 👻 🧹 📋 of 1 |
|      | Peer reviews                                 | + ADD  | Publicly displayed reviews Reviews with content Community reviews |                                                                              |                                                 |
|      | Editor records                               | + ADD  | Web of Science Core Collection publications                       | Communications in Nonlinear Science and Numerical Simulation                 |                                                 |
|      | Editorial board memberships<br>(Coming soon) |        |                                                                   | 2022-10-20 🔌 📕 🖪 Edit Delete                                                 |                                                 |
|      | Pending records (Coming soon)                |        | Search Q                                                          |                                                                              |                                                 |
|      | Profile notifications                        | 1      | Journal Research Field (ESI)                                      | Partial Differential Equations in Applied Mathematics 2022-10-19 Edit Delete |                                                 |
|      |                                              |        | Search Q                                                          | 2022-04-13 🔗 📕 🖪 Edit Delete                                                 |                                                 |
|      |                                              |        | During Period                                                     |                                                                              |                                                 |

## افزودن ویراستاری مجلات به پروفایل

My " در این مرحله نحوه ی ثبت ویراستاری مجلات مشاهده می شود. برای این هدف، از ستون سمت چپ، ابتدا "Profile" و سپس زبانه " kditor records" را انتخاب و گزینه "ADD" مربوط به "Editor records" را انتخاب می کنیم. دقت کنید که با کلیک بر روی علامت ">|" در مقابل "records" را انتخاب می شوند.

| My Web of Science |                                              | ĸ     | Search > Author Profile > Author Profile > Author Profile        |        |
|-------------------|----------------------------------------------|-------|------------------------------------------------------------------|--------|
| 0                 | Profile                                      | ^     |                                                                  |        |
|                   | My researcher profile                        | EDIT  |                                                                  |        |
|                   | My records                                   | ^     | Sabermahani, Godighete ®                                         | 🖍 Edit |
|                   | Publications                                 | + ADD | <ul> <li>Academy graduate</li> <li>Alzahra university</li> </ul> |        |
|                   | Peer reviews                                 | + ADD | Web of Science ResearcherID: M-9479-2019                         |        |
|                   | Editor records                               | + ADD |                                                                  |        |
|                   | Editorial board memberships<br>(Coming soon) |       | Published names                                                  |        |
|                   | Pending records (Coming soon)                |       | Organization 2018-2022 Alzahra University                        |        |
|                   | Profile notifications                        | 1     | Other Identifiers                                                |        |

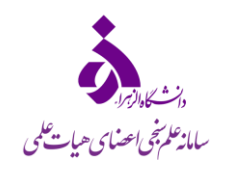

برای افزودن ویراستاری مجلات، مراحل زیر را انجام میدهیم:

- ۱- نام مجله و یا کنفرانس مربوطه به همراه تاریخ
- ۲- افزودن مقالات منتشر شده در زمان ویراستار بودن
- ۳- کلیک بر روی گزینه "Create" جهت افزودن اطلاعات موردنظر

| 8 | Profile                                      | ^      | Add an editor record                                                                                                    |
|---|----------------------------------------------|--------|----------------------------------------------------------------------------------------------------|
|   | My researcher profile                        | 🖍 EDIT |                                                                                                    |
|   | My records                                   | ^      | Journal or Conference                                                                                                    |
|   | Publications                                 | + ADD  | Journal or conference                                                                                                    |
|   | Peer reviews                                 | + ADD  | Decision Date                                                                                                    |
|   | Editor records                               | + ADD  |                                                                                                    |
|   | Editorial board memberships<br>(Coming soon) |        | Article                                                                                                    |
|   | Pending records (Coming soon)                |        | If the article you handled as editor has been published please enter its DOI to ensure your editor record is correctly associated. Article details for editor records can not be displa ur public profile. |
|   | Profile notifications                        | 1      | Searche Details                                                                                                    |
|   |                                              |        | DOI * Search DOI *                                                                                                    |
|   |                                              |        | arXiv ID<br>Title                                                                                                    |
|   |                                              |        | Create C                                                                                                    |

در این مرحله میتوانید پروفایل تکمیل شده خود را ببینید. برای این منظور، از ستون سمت چپ، ابتدا "Profile" و سپس روی گزینه " My " و این مرحله می توانید پروفایل تکمیل شده خود را ببینید. برای این منظور، از ستون سمت چپ، ابتدا "Profile" و سپس روی گزینه " My

- ۱- نمایش اطلاعات شخصی و شناسه ORCID شما
- ۲- در قسمت دوم می توانید "CV" خود در پابلونز را دریافت کنید.
- ۳- میزان شاخصهای علم سنجی پژوهشگر بر اساس کارهای پژوهشی موجود در پروفایل
  - ۴- آمار کلی مربوط به داوری های موجود در پروفایل پژوهشگر
  - ۵- لیست کامل مقالات و داوری های پژوهشگر به تفکیک سال با جزئیات

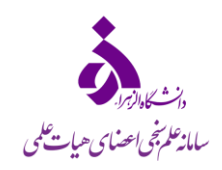

| .,,                   |                       |      |                     |                                                                  |                                           |        |                     |                                   |
|-----------------------|-----------------------|------|---------------------|------------------------------------------------------------------|-------------------------------------------|--------|---------------------|-----------------------------------|
| 9                     | Profile               | ^    |                     |                                                                  |                                           |        |                     |                                   |
|                       | My researcher profile | EDIT |                     | Sabermanani, Sedigiren                                           |                                           | / Edit | Applying for        | r a job or funding?               |
|                       | My records            | ~    |                     | <ul> <li>Academy graduate</li> <li>Alzahra university</li> </ul> | 1                                         |        | 2                   |                                   |
|                       | Profile notifications | 1    |                     | Veb of Science ResearcherID: M-9479-2019                         |                                           |        |                     |                                   |
|                       |                       |      |                     |                                                                  |                                           |        | Metrics             | ← Open dashboard                  |
|                       |                       |      | Published names     | S,                                                               |                                           | _      | Web of Science      | Core Collection metrics           |
|                       |                       |      | Organization        | 2018-2022 Alzahra University                                     |                                           |        | 2 7                 | 13                                |
|                       |                       |      | Other Identifiers   | ()                                                               |                                           | L      | 3 H-Index           | Publications in<br>Web of Science |
|                       |                       |      |                     |                                                                  |                                           |        | 146                 | 89                                |
|                       |                       |      |                     |                                                                  |                                           |        | Sum of Times Cited  | Citing Articles                   |
| Documents Peer Review |                       |      |                     | Viev                                                             | w citation report                         |        |                     |                                   |
|                       |                       |      | 13 Publication      | s from the Web of the Core Co                                    | ollection                                 | Manage | Peer Review Met     | etrics                            |
|                       |                       |      | 13 Fublication      | 5                                                                | nection                                   |        |                     |                                   |
|                       |                       |      | Include publication | tions not indexed in Core (17)                                   | All Publications 🗸 Date: Newest first 🗸 🔾 | of 1 > | 28<br>Verified Peer | 0<br>Verified Editor              |
|                       |                       |      |                     |                                                                  |                                           |        | Re                  | Records                           |
|                       |                       |      |                     |                                                                  |                                           |        | - 4                 |                                   |

### تنظيمات پروفايل

در قسمت بالای صفحه سمت راست، نام پژوهشگر مشاهده می شود بر روی زبانه کلیک نمایید تا لیست موجود نمایش داده شود. از بین گزینه ها "settings" را انتخاب نمایید (۱). سپس برای انجام تنظیمات مربوط به پروفایل در صفحه ی جدید گزینه "Account Settings " را انتخاب نمایید (۲).

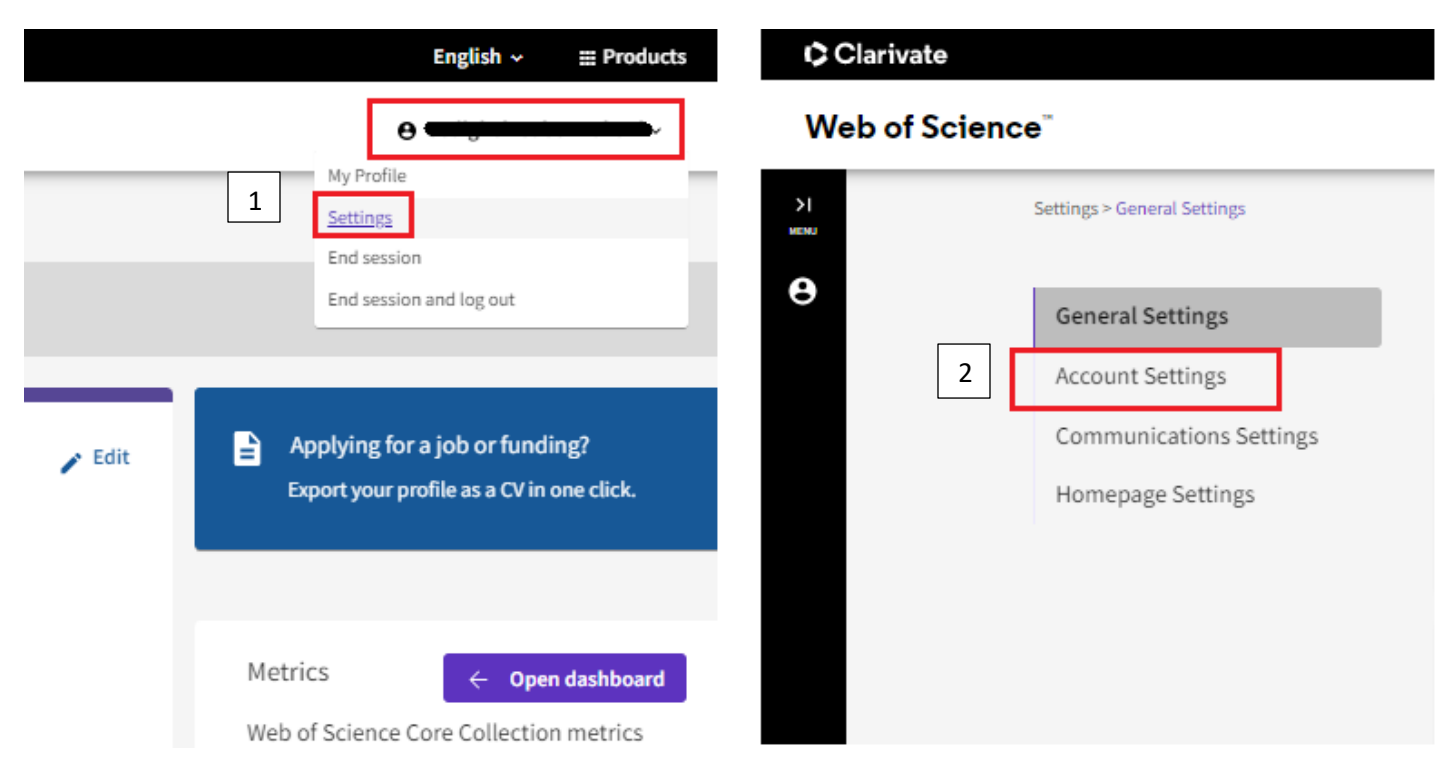

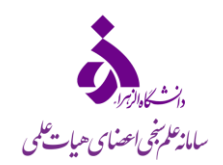

در این قسمت می توانید تنظیمات مربوط به کدکاربری و رمز، اتصال پروفایل خود به سایر پروفایل ها، افزودن ایمیل های مختلف جهت پشتیبان، تغییر رمز را انجام دهید. همچنین در صورت داشتن دو پروفایل و یا درصورتی که نیاز به حذف پروفایل خود دارید می توانید در این قسمت درخواست خود را ثبت نمایید (۱و۲).

| $\leftarrow$ $\rightarrow$ C $\triangleq$ apps.clarivate.com/account          | ?app=wos&tab=delete                                                                                                   | &next=https:%2F%2Fw        | ww.webofscience   | e.com%2Fwos%2Fmy%  | 2Fsettings%2Fgeneral% | 63Fstate%3 | Ql | 2 \$ | G | • | * 0 | • | : |
|-------------------------------------------------------------------------------|----------------------------------------------------------------------------------------------------|----------------------------|-------------------|--------------------|-----------------------|------------|----|------|---|---|-----|---|---|
| Clarivate                                                                     |                                                                                                    |                            |                   |                    |                       |            |    |      |   |   |     |   |   |
| Web of Science <sup>®</sup>                                                   |                                                                                                    |                            |                   |                    |                       |            |    |      |   |   |     |   |   |
| K Return To We                                                                | ≪ Return To Web of Science                                                                                            |                            |                   |                    |                       |            |    |      |   |   |     |   |   |
| A                                                                             | Account sign in                                                                                                    | & security                 |                   |                    |                       |            |    |      |   |   |     |   |   |
| Y                                                                             | You can manage emails, create or change your password, connect sign in methods, and request deletion of your account. |                            |                   |                    |                       |            |    |      |   |   |     |   |   |
| Your account sign in & security changes will apply across Clarivate products. |                                                                                                    |                            |                   |                    |                       |            |    |      |   |   |     |   |   |
|                                                                               | Personal                                                                                                    | Email                      | Password          | Connected accounts | Delete account        |            |    |      |   |   |     |   |   |
| Yı                                                                            | /ou may request that we de                                                                                            | lete your account and remo | ove your profile. |                    |                       |            |    |      |   |   |     |   |   |
| Р                                                                             | Please tell us why you are                                                                                            | equesting to have your acc | ount deleted.     |                    |                       |            |    |      |   |   |     |   |   |
|                                                                               | O I have a duplicate account                                                                                          |                            |                   |                    |                       |            |    |      |   |   |     |   |   |
| 2                                                                             | <ul> <li>I am no longer getting</li> </ul>                                                                            | any value from my account  | t -               |                    |                       |            |    |      |   |   |     |   |   |
|                                                                               | Delete account                                                                                                    |                            |                   |                    |                       |            |    |      |   |   |     |   |   |